# Erstellen von SAN-Zertifikaten für die Integration von IND und ISE pxGrid mit OpenSSL

# Inhalt

# Einleitung

Dieses Dokument beschreibt die Erstellung von SAN-Zertifikaten für die pxGrid-Integration zwischen Industrial Network Director (IND) und Identity Services Engine.

## Hintergrundinformationen

Beim Erstellen von Zertifikaten in der Cisco ISE zur Verwendung mit pxGrid können kurze Hostnamen nicht in die ISE-GUI eingegeben werden, da die ISE nur den FQDN oder die IP-Adresse zulässt.

Zum Erstellen von Zertifikaten, die sowohl den Hostnamen als auch den FQDN enthalten, muss eine Zertifikatsanforderungsdatei außerhalb von ISE erstellt werden. Dies kann mithilfe von OpenSSL erfolgen, um eine Zertifikatssignaturanforderung (CSR) mit SAN-Feldeinträgen (Subject Alternative Name) zu erstellen.

Dieses Dokument enthält keine umfassenden Schritte, um die pxGrid-Kommunikation zwischen dem IND-Server und dem ISE-Server zu ermöglichen. Diese Schritte können verwendet werden, nachdem pxGrid konfiguriert wurde und bestätigt wurde, dass der Server-Hostname erforderlich ist. Wenn dieser Fehler in den Protokolldateien von ISE Profiler gefunden wird, erfordert die Kommunikation das Hostnamenzertifikat.

Unable to get sync statusjava.security.cert.CertificateException: No subject alternative DNS name match

Schritte für die Erstbereitstellung von IND mit pxGrid-Kommunikation finden Sie unter <a href="https://www.cisco.com/c/dam/en/us/td/docs/switches/ind/install/IND">https://www.cisco.com/c/dam/en/us/td/docs/switches/ind/install/IND</a> PxGrid Registration Guide Final.pdf

## Erforderliche Anwendungen

- Cisco Industrial Network Director (IND)
- Cisco Identity Services Engine (ISE)
- OpenSSL
  - In den meisten modernen Linux-Versionen, sowie MacOS, ist das OpenSSL-Paket standardmäßig installiert. Wenn Sie feststellen, dass keine Befehle verfügbar sind,

installieren Sie OpenSSL mithilfe der Paketverwaltungsanwendung Ihres Betriebssystems.

 Informationen zu OpenSSL f
ür Windows finden Sie unter https://wiki.openssl.org/index.php/Binaries

# Zusätzliche Informationen

Für die Zwecke dieses Dokuments werden folgende Details verwendet:

- IND Server-Hostname: rch-mas-ind
- FQDN: rch-mas-ind.cisco.com
- OpenSSL-Konfiguration: rch-mas-ind.req
- Name der Zertifikatsanforderungsdatei: rch-mas-ind.csr
- Name der privaten Schlüsseldatei: rch-mas-ind.pem
- Name der Zertifikatsdatei: rch-mas-ind.cer

### Prozessschritte

#### Zertifikat-CSR erstellen

- 1. Erstellen Sie auf einem System, auf dem OpenSSL installiert ist, eine Anforderungstextdatei für OpenSSL-Optionen, einschließlich SAN-Informationen.
  - Die meisten "\_default"-Felder sind optional, da Antworten eingegeben werden können, während der OpenSSL-Befehl in Schritt #2 ausgeführt wird.
  - SAN-Details (DNS.1, DNS.2) sind erforderlich und müssen sowohl den kurzen DNS-Hostnamen als auch den FQDN des Servers enthalten. Bei Bedarf können weitere DNS-Namen hinzugefügt werden, z. B. DNS.3, DNS.4 usw.
  - Beispiel für eine Anforderungsdatei-Textdatei:

```
[Anforderung]
Distinguished_Name = Name
req_extensions = v3_req
[name]
countryName = Ländername (Code aus 2 Buchstaben)
countryName_default = USA
stateOrProvinceName = Bundesland/Kanton (vollständiger Name)
stateOrProvinceName_default = TX
localityName = Stadt
localityName_default = Cisco Lab
organizationalUnitName = Name der Organisationseinheit (z. B. IT)
organizationalUnitName_default = TAC
commonName = Allgemeiner Name (z. B. IHR Name)
commonName_max = 64
commonName_default = rch-mas-ind.cisco.com
```

```
emailAddress = E-Mail-Adresse
emailAddress_max = 40
[v3_req]
keyUsage = keyEncipherment, dataEncipherment
extendedKeyUsage = serverAuth, clientAuth
subjectAltName = @alt_names
[alt_names]
DNS.1 = rch-mas-ind
DNS.2 = rch-mas-ind.cisco.com
```

- 2. Verwenden Sie OpenSSL, um einen CSR mit dem kurzen DNS-Hostnamen im SAN-Feld zu erstellen. Erstellen Sie zusätzlich zur CSR-Datei eine private Schlüsseldatei.
  - Command: openssl req -newkey rsa:2048 -keyout <Server>.pem -out <Server>.csr -config <Server>.req
  - Geben Sie auf Aufforderung das gewünschte Kennwort ein. Vergessen Sie nicht, sich dieses Kennwort zu merken, da es in späteren Schritten verwendet wird.
  - Geben Sie eine gültige E-Mail-Adresse ein, wenn Sie dazu aufgefordert werden, oder lassen Sie das Feld leer, und drücken Sie die EINGABETASTE.

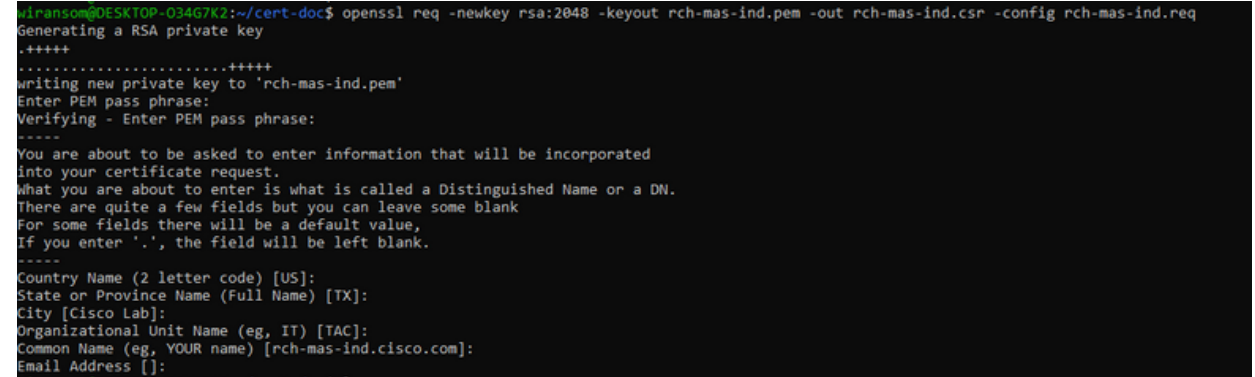

- 3. Überprüfen Sie bei Bedarf die Informationen in der CSR-Datei. Überprüfen Sie für ein SAN-Zertifikat "x509v3 Subject Alternative Name" (Alternativer Name des x509v3-Betreffs), wie in diesem Screenshot hervorgehoben.
  - Befehlszeile:
    - openssl req -in <Server>.csr -noout -text

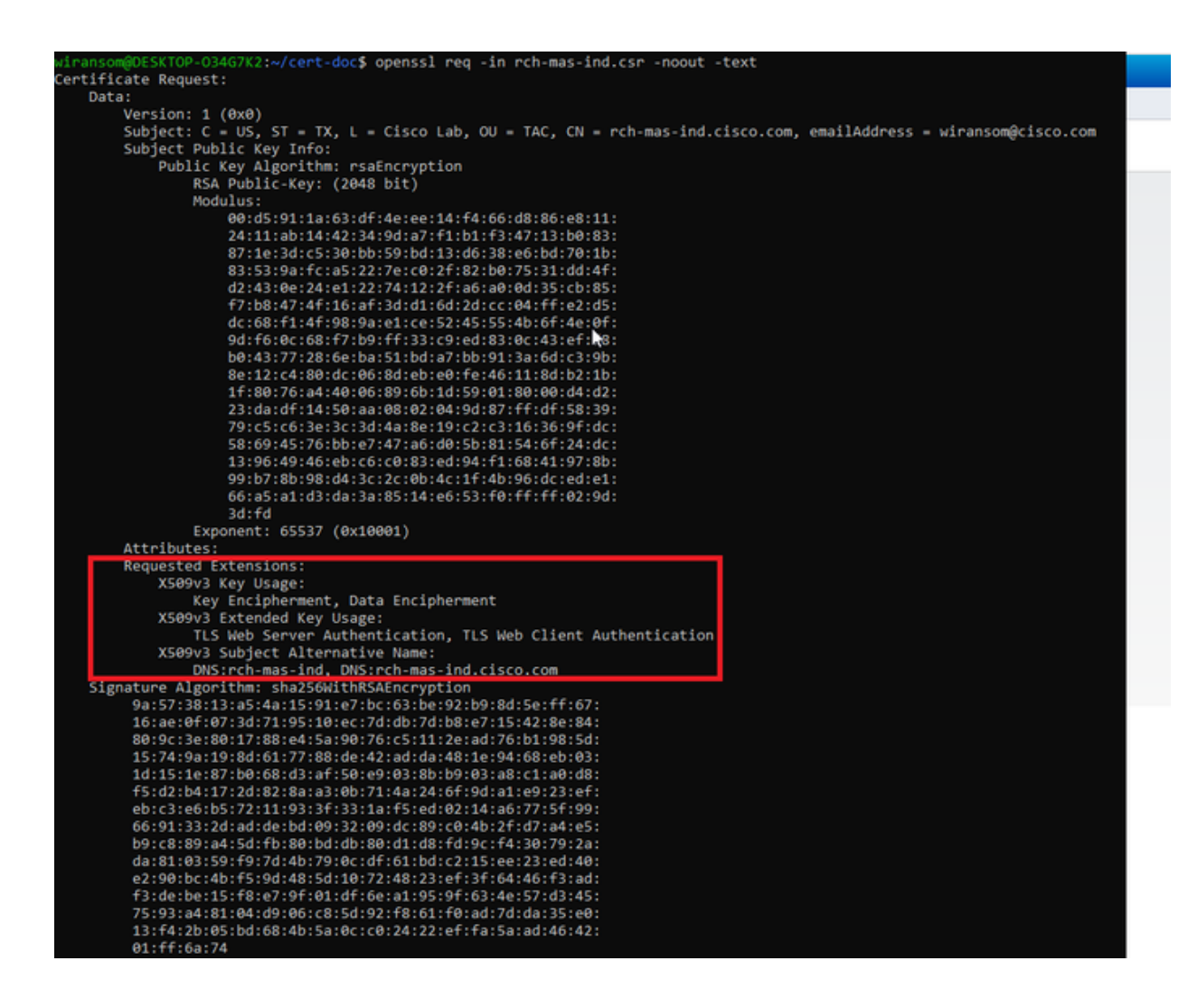

4. Öffnen Sie die CSR-Datei in einem Texteditor. Aus Sicherheitsgründen ist der Screenshot unvollständig und editiert. Die tatsächlich erzeugte CSR-Datei enthält mehr Zeilen.

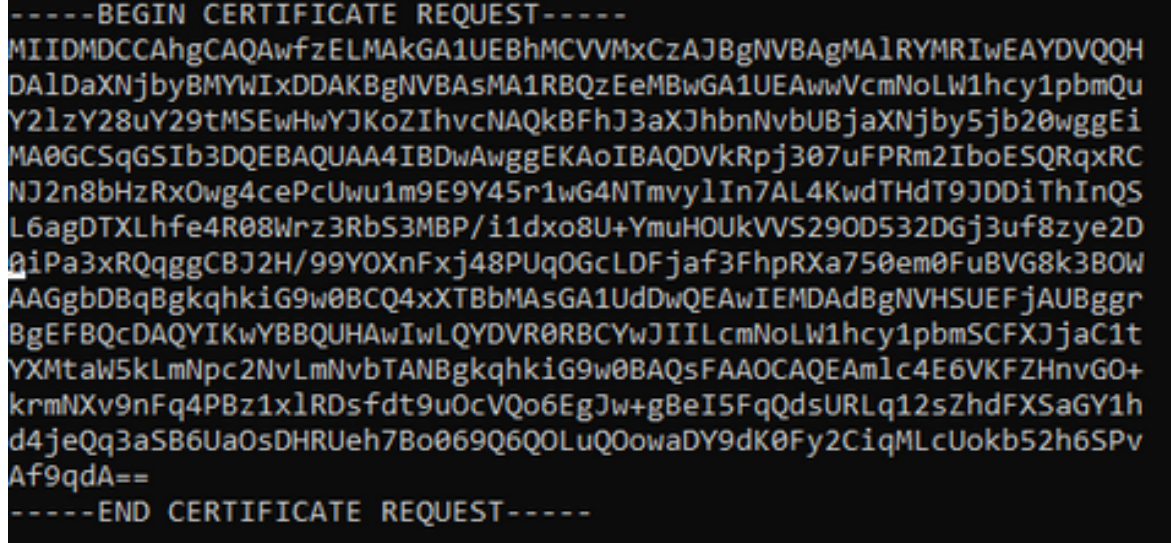

5. Kopieren Sie die Datei mit dem privaten Schlüssel (<server>.pem) auf Ihren PC, wie er in einem späteren Schritt verwendet wird.

Erstellung eines Zertifikats mit der Cisco ISE anhand der erstellten CSR-Dateiinformationen In der ISE-GUI:

- 1. Entfernen Sie den vorhandenen pxGrid-Client.
  - Navigieren Sie zu Administration > pxGrid Services > All Clients.
  - Suchen Sie den vorhandenen Client-Hostnamen, und wählen Sie ihn aus (falls aufgeführt).
  - Wenn Sie gefunden und ausgewählt wurden, klicken Sie auf die Schaltfläche "Löschen", und wählen Sie "Auswahl löschen". Bei Bedarf bestätigen.
- 2. Neues Zertifikat erstellen.
  - Klicken Sie auf der Seite pxGrid-Dienste auf die Registerkarte Zertifikate.
  - Wählen Sie die Optionen aus:
    - Ich möchte":
      - "Einzelnes Zertifikat generieren (mit Anforderung zum Signieren des Zertifikats)"
    - "Details der Zertifikatsignierungsanforderung:
      - Kopieren Sie die CSR-Details aus dem Texteditor, und fügen Sie sie ein.
         Achten Sie darauf, die BEGIN- und END-Zeilen einzuschließen.
    - "Format des Zertifikatsdownloads"
      - "Zertifikat im Privacy Enhanced Electronic Mail (PEM)-Format, Schlüssel im PKCS8 PEM-Format."
    - Geben Sie ein Zertifikatskennwort ein, und bestätigen Sie es.
    - Klicken Sie auf Erstellen.

| dude Identity Services Engine       | Iome                                                                                                    |
|-------------------------------------|----------------------------------------------------------------------------------------------------|
| System Identity Management          | Vetwork Resources  + Device Portal Management pxGrid Services  + Feed Service  + Threat Centric NAC                                                                                                    |
| All Clients Web Clients Capabili    | es LiveLog Settings Certificates Permissions                                                                                                    |
| Generate pxGrid Certificate         |                                                                                                    |
| I want to                           | Generate a single certificate (with certificate signing request)                                                                                                    |
| Certificate Signing Request Details | BEGIN CERTIFICATE REQUEST MIDMDCCAPgCAQwdteLMAkGA1UEBhMCV/MxCzAJBgN/BAgMAIRYMRiwEAYD/QQH DA/Da/Nib/gMYYMbDOAKBgN/BAsMA1RB02E6MBwGA1UEAwwV/cmNoLW1hcy1pc2Uu V3hV39u/030HK9EwAwV/KA70wwAMQ/BEb.12aY3bbAbabi/Bio/Shinabei |
| Description                         | •                                                                                                    |
| Certificate Templat                 | pxGrid_Certificate_Template                                                                                                    |
| Subject Alternative Name (SAN       | • • • • - +                                                                                                    |
| Certificate Download Format         | Certificate in Privacy Enhanced Electronic Mail (PEM) format, key in PKCS8 PEM format (including certificate chain 🗸                                                                                                   |
| Certificate Password                | •••••••                                                                                                    |
| Confirm Password                    | ••••••                                                                                                    |
|                                     | Reset Create                                                                                                    |

- Dadurch wird eine ZIP-Datei erstellt und heruntergeladen, die die Zertifikatsdatei sowie zusätzliche Dateien für die Zertifikatskette enthält. Öffnen Sie die ZIP-Datei, und extrahieren Sie das Zertifikat.
  - Der Dateiname lautet normalerweise <IND server fqdn>.cer
  - In einigen Versionen der ISE lautet der Dateiname <IND fqdn>\_<IND short name>.cer

Importieren Sie das neue Zertifikat in den IND-Server, und aktivieren Sie es für die

#### pxGrid-Verwendung.

In der IND-GUI:

- 1. Deaktivieren Sie den pxGrid-Dienst, damit das neue Zertifikat importiert und als aktives Zertifikat festgelegt werden kann.
  - Navigieren Sie zu Einstellungen > pxGrid.
  - Klicken Sie hier, um pxGrid zu deaktivieren.

| cisco NETWORK DIRECTOR                                                   | Settings                                | >                | pxGrid                            |              |
|--------------------------------------------------------------------------|-----------------------------------------|------------------|-----------------------------------|--------------|
| Cisco Platform Exchange Grid (px0<br>Identity Services Engine (ISE) pxGr | Grid) is an open,<br>id controller. Thi | scala<br>s infor | ble data-sharin<br>mation can the | g ai<br>n be |
| Download .pem IND certificate                                            | e                                       |                  |                                   |              |
| Disable pxGrid Of Enable                                                 | e pxGrid                                |                  |                                   |              |

- 2. Importieren Sie das neue Zertifikat in Systemzertifikate.
  - Navigieren Sie zu Einstellungen > Zertifikatsverwaltung.
  - Klicken Sie auf "Systemzertifikate"
  - Klicken Sie auf "Zertifikat hinzufügen".
  - Geben Sie einen Zertifikatsnamen ein.
  - Klicken Sie links neben "Zertifikat" auf "Durchsuchen", und suchen Sie die neue Zertifikatsdatei.
  - Klicken Sie links neben "Zertifikat" auf "Durchsuchen", und suchen Sie nach dem privaten Schlüssel, der beim Erstellen der CSR-Anfrage gespeichert wurde.
  - Geben Sie das Kennwort ein, das Sie zuvor beim Erstellen des privaten Schlüssels und des CSR mit OpenSSL verwendet haben.
  - Klicken Sie auf "Hochladen".

| <b>3</b> 2       | Setting                     | gn () – Gerlificate Man   | egenent               |                                   |   |   |       |
|------------------|-----------------------------|---------------------------|-----------------------|-----------------------------------|---|---|-------|
|                  | ALCONTRACTOR D Contribution | a(1)                      |                       |                                   |   |   |       |
| $\mathbf{B}_{0}$ | Rate                        | leased for                | Atti System Centrular |                                   |   | × |       |
| Carthorne        | reptil                      | On-one has done book      | factor"               | populaçãos 2022                   |   |   | 58.98 |
| 193<br>terra     | Mitta and                   | Overse has done or our    | -Certificate*         | Brown Chespatron man ed and an an |   |   | 98.80 |
|                  | 49534                       | O-Case Systems, De-MCCase | Private Key           | Brown Chinadoch nas adjust        |   | ø | 115   |
|                  |                             |                           | Patroaccell           | I                                 | 0 | 0 |       |
|                  |                             |                           |                       | Aptroxit Canton                   |   |   |       |
|                  |                             |                           |                       |                                   | _ | - |       |

- 3. Importieren Sie das neue Zertifikat als vertrauenswürdiges Zertifikat.
  - Navigieren Sie zu Einstellungen > Zertifikatsverwaltung, und klicken Sie auf "Vertrauenswürdige Zertifikate".
  - Klicken Sie auf "Zertifikat hinzufügen".
  - Geben Sie einen Zertifikatsnamen ein. Dabei muss es sich um einen anderen Namen als den in den Systemzertifikaten verwendeten handeln.
  - Klicken Sie links neben "Zertifikat" auf "Durchsuchen", und suchen Sie die neue Zertifikatsdatei.
  - Das Kennwortfeld kann leer gelassen werden.
  - Klicken Sie auf "Hochladen".

| New         New In         Add Tracked Conflictule           Name         Declaration (Declaration)         Add Tracked Conflictule           Name         Declaration (Declaration)         Reserve           Rest_park_park         Declaration_Declaration_Declaration         Reserve                                                                                                    |   | <b>N</b>     |
|----------------------------------------------------------------------------------------------------|---|--------------|
| Image: Section and Control of the Control of Control of Control o |   |              |
| C Recurscues De-Destrips-D-Destrips-D-De                                                                                                    |   | -05-30 56-68 |
|                                                                                                    |   |              |
| Passed                                                                                                    | • |              |
| Vene Caree                                                                                                    |   |              |

- 4. Legen Sie pxGrid so fest, dass das neue Zertifikat verwendet wird.
  - Navigieren Sie zu Einstellungen > Zertifikatsverwaltung, und klicken Sie auf "Einstellungen".
  - Falls noch nicht geschehen, wählen Sie "CA Certificate" unter "pxGrid".
  - Wählen Sie den Systemzertifikatnamen aus, der während des Zertifikatimports erstellt wurde.
  - Klicken Sie auf Speichern.

Aktivieren und Registrieren von pxGrid beim ISE-Server

In der IND-GUI:

- 1. Navigieren Sie zu Einstellungen > pxGrid.
- 2. Klicken Sie auf den Schieberegler für pxGrid aktivieren.
- 3. Wenn Sie pxGrid nicht zum ersten Mal mit der ISE auf diesem IND-Server registrieren,

wählen Sie "Über den vorhandenen Knoten verbinden". Die IND-Knoten- und ISE-Serverinformationen werden automatisch ausgefüllt.

- 4. Um einen neuen IND-Server zu registrieren, um pxGrid zu verwenden, wählen Sie bei Bedarf "Einen neuen Knoten registrieren". Geben Sie den IND-Knotennamen ein, und wählen Sie bei Bedarf ISE-Server aus.
  - Wenn der ISE-Server nicht in den Dropdown-Optionen f
    ür Server 1 oder Server 2 aufgef
    ührt ist, kann er mithilfe von Einstellungen > Policy Server als neuer pxGrid-Server hinzugef
    ügt werden.

| Server 1"                  | Server 1     |                               |                  |
|----------------------------|--------------|-------------------------------|------------------|
| 4 10 Percent (100 percent) | - A Sections |                               |                  |
|                            | a transfer   | a terest terest terest terest | teres 1 Series 2 |

5. Klicken Sie auf Registrieren. Eine Bestätigung wird auf dem Bildschirm angezeigt.

| Message                  |            | × |
|--------------------------|------------|---|
| pxGrid Node successfully | registered |   |
|                          | ок         |   |
|                          |            |   |

Registrierungsanforderung auf dem ISE-Server genehmigen

In der ISE-GUI:

- Navigieren Sie zu Administration > pxGrid Services > All Clients. Eine Anfrage mit ausstehender Genehmigung wird als "Gesamte ausstehende Genehmigung(1)" angezeigt.
- 2. Klicken Sie auf "Gesamt ausstehende Genehmigung(1)" und wählen Sie "Alle genehmigen".

| death identify Services Engine Home + Context Vision   | bility + Operations + Policy + Adm        | inistration • Work Cente | MS .            |             |      |
|--------------------------------------------------------|-------------------------------------------|--------------------------|-----------------|-------------|------|
| System      Identity Management      Network Resources | Device Portal Management pxGrid Services  | + Feed Service + Three   | at Centric NAC  |             |      |
| All Clients Web Clients Capabilities Live Log Set      | ings Certificates Permissions             |                          |                 |             |      |
| Inable Obiable Opprove 🔒 Group 🗬 Dedine Objected       | 🔹 😵 Refresh 🛛 Total Pending Approval(1) 👻 |                          |                 |             |      |
| Client Name Description                                | Cap Approve All                           | Status                   | Client Group(s) | Auth Method | Log  |
| ise-bridge-rch-mas-ise                                 | Capabilles(U PUD, 4 SUD)                  | Online (XMPP)            | Internal        | Certificate | View |
| ise-mnt-rch-mas-ise                                    | Capabilities(2 Pub, 1 Sub)                | Online (XMPP)            | Internal        | Certificate | View |
| Ise-admin-rch-mas-ise                                  | Capabilities(5 Pub, 2 Sub)                | Online (XMPP)            | Internal        | Certificate | View |
| ise-fanout-rch-mas-ise                                 | Capabilities(0 Pub, 0 Sub)                | Online (XMPP)            | Internal        | Certificate | View |
| ke-pubsub-rch-mas-ise                                  | Capabilities(0 Pub, 0 Sub)                | Offine (XMPP)            |                 | Certificate | View |
| rch-mas-ind.cisco.com                                  | Capabilities(0 Pub, 0 Sub)                | Pending                  |                 | Certificate | View |

3. Klicken Sie im daraufhin angezeigten Popup-Fenster auf "Alle genehmigen".

| • | Are you sure you want to Approve clients(listed below) that are currently pending approval? |
|---|---------------------------------------------------------------------------------------------|
|   | Cancel Approve All                                                                          |

4. Der IND-Server wird wie hier dargestellt als Client angezeigt.

| death Identity Services Engine Home + Contr           | xt Visibility + Operations + Policy + Ad            | ministration • Work Cent | lers            |             |      |
|-------------------------------------------------------|-----------------------------------------------------|--------------------------|-----------------|-------------|------|
| System      Identity Management      Network Resource | s      Device Portal Management     pxGrid Services | Feed Service + Three     | at Centric NAC  |             |      |
| All Clients Web Clients Capabilities Live Log         | Settings Certificates Permissions                   |                          |                 |             |      |
| √Enable ⊘Disable ⊘Approve ⊕ Group ♥Decline            | Delete 👻 🛞 Refresh 🛛 Total Pending Approval(1) 💌    |                          |                 |             |      |
| Clent Name Description                                | Cap Approve All                                     | Status                   | Client Group(s) | Auth Method | Log  |
| Ise-bridge-rch-mas-ise                                | Capabillos(U PUD, 4 SUD)                            | Online (XMPP)            | Internal        | Certificate | View |
| ise-mnt-rch-mas-ise                                   | Capabilities(2 Pub, 1 Sub)                          | Online (XMPP)            | Internal        | Certificate | View |
| Ise-admin-rch-mas-ise                                 | Capabilities(5 Pub, 2 Sub)                          | Online (XMPP)            | Internal        | Certificate | View |
| Ise-fanout-rch-mas-ise                                | Capabilities(0 Pub, 0 Sub)                          | Online (XMPP)            | Internal        | Certificate | View |
| ise-pubsub-rch-mas-ise                                | Capabilities(0 Pub, 0 Sub)                          | Offine (XMPP)            |                 | Certificate | View |
| rch-mas-ind.cisco.com                                 | Capabilities(0 Pub, 0 Sub)                          | Pending                  |                 | Certificate | View |

pxGrid-Dienst im IND-Server aktivieren

In der IND-GUI:

- 1. Navigieren Sie zu Einstellungen > pxGrid.
- 2. Klicke auf "Aktivieren".

| Inadia pr246 Adapta IRE Server Download pern ND cetificate Rode Rane* Server 1* Tch-mas-sec Osco com     | -co. NDUSTRIAL<br>Ko. NETWORK DIRECTOR | Settings > paGrid |                       |          |
|----------------------------------------------------------------------------------------------------|----------------------------------------|-------------------|-----------------------|----------|
| INER paGrid Activate INER Server Devented perm PRD cetificate INER Name* Server 1* Tch-mas-sec Datio com |                                        |                   |                       |          |
| INE Server Download pers ND cetthode  Rode Name* Server 1*  rob-mass-sectoro.com                         | Enable prGrid Adhate                   |                   |                       |          |
| IBE Server Download per ND cetificate  Sode Name* Server 1*  Cth-mas-sec casco com                       |                                        |                   |                       |          |
| Download perm HD cestificate Rode Rame* Server 1* Tch-mas-se cisco com                                   | ISE Server                             |                   |                       |          |
| Node Name* Server 1*<br>rch-mas-se cisco.com rch-mas-se cisco.com                                        | Download pers IND centres              | ta .              |                       |          |
| Note Name" Server 1" Inch-mas-ser claco com Inch-mas-ser claco com                                       |                                        |                   |                       |          |
| rch-mas-sectoro.com                                                                                      | Node Name*                             |                   | Server 1*             |          |
|                                                                                                    | rch-mas-ise.cisco.com                  |                   | rch-mas-ise cisco com |          |
|                                                                                                    |                                        |                   |                       |          |
|                                                                                                    |                                        |                   |                       | Do allor |
| Dis able                                                                                                 |                                        |                   |                       |          |

3. Eine Bestätigung wird auf dem Bildschirm angezeigt.

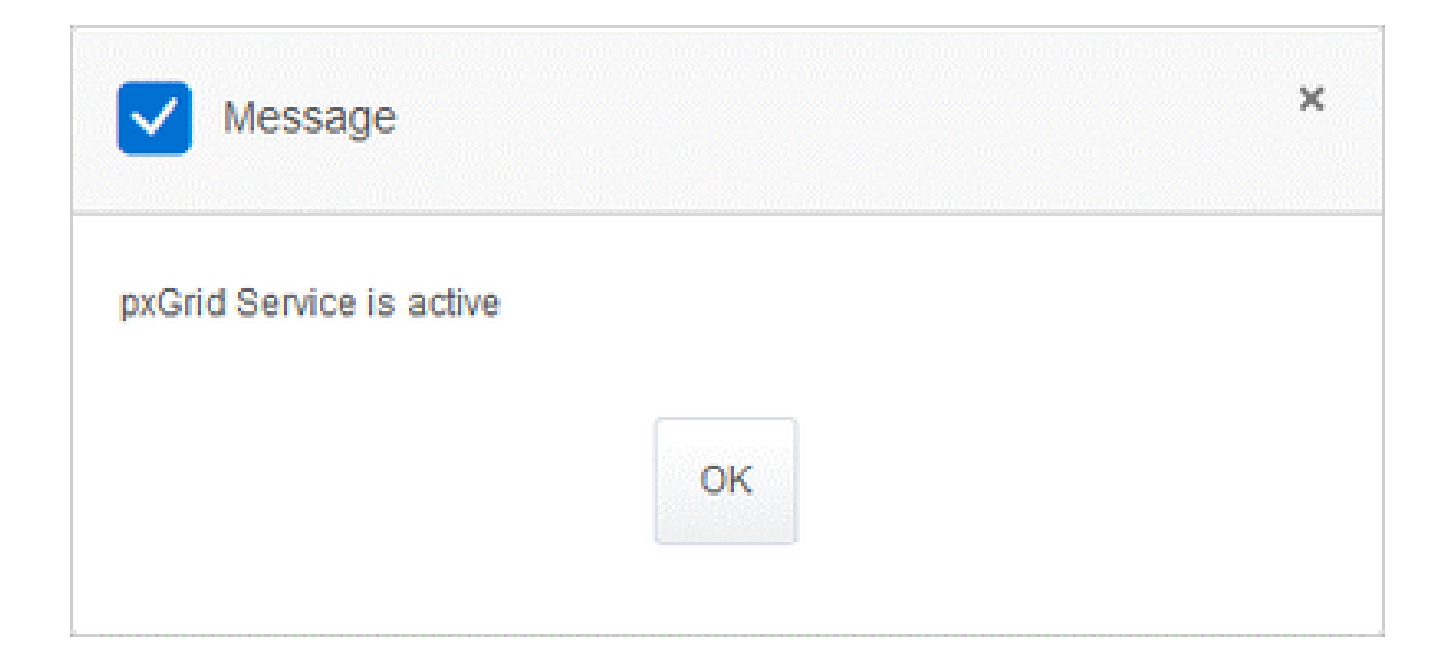

#### Informationen zu dieser Übersetzung

Cisco hat dieses Dokument maschinell übersetzen und von einem menschlichen Übersetzer editieren und korrigieren lassen, um unseren Benutzern auf der ganzen Welt Support-Inhalte in ihrer eigenen Sprache zu bieten. Bitte beachten Sie, dass selbst die beste maschinelle Übersetzung nicht so genau ist wie eine von einem professionellen Übersetzer angefertigte. Cisco Systems, Inc. übernimmt keine Haftung für die Richtigkeit dieser Übersetzungen und empfiehlt, immer das englische Originaldokument (siehe bereitgestellter Link) heranzuziehen.